## Restablecer Recuento de Transacciones

El propósito de este botón es restablecer el recuento de transacciones de cualquier tarjeta a cero (0).

1. Vaya a <u>http://www.cfnnet.com/logonacct.html</u> e ingrese sus credenciales.

| COMMERCIAL<br>FUELING<br>NETWORK |                                 |  |  |  |  |  |  |
|----------------------------------|---------------------------------|--|--|--|--|--|--|
|                                  | ttp://searchtheaeco<br>Security |  |  |  |  |  |  |
| Account & Card Info              |                                 |  |  |  |  |  |  |
|                                  | CFN Participant Account Logon   |  |  |  |  |  |  |
|                                  | Participant ID:                 |  |  |  |  |  |  |
|                                  | Account Number:                 |  |  |  |  |  |  |
|                                  | Password:                       |  |  |  |  |  |  |
|                                  | Enter Reset                     |  |  |  |  |  |  |
|                                  | Site Locator                    |  |  |  |  |  |  |

2. En el CFN Main Search Menu, haga clic en la opción "Cards".

| Welcome to the CFN Main Search Menu, please select one of t<br>following: | the |
|---------------------------------------------------------------------------|-----|
| Transactions                                                              |     |
| Authorizations                                                            |     |
| <u>Cards</u>                                                              |     |
| Account Summaries                                                         |     |
| <u>Update Profile</u>                                                     |     |
| ©2016 Commercial Fueling Network 650-356-3000 or toll free 800-899-223    | 36  |

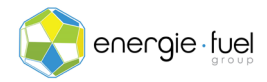

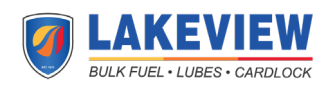

3. En el campo de texto llamade "Go To Card" en el Card Menu, ingrese los últimos 7 dígitos de la tarjeta si tiene un sistema llamado "Single Card" o el número de operador virtual de 7 dígitos si tiene un sistema llamado "Floating PIN."

| Go To ( | Card:                | 1234567 | Show | Modify | Activate | Inactivate | Reset Txncnt |
|---------|----------------------|---------|------|--------|----------|------------|--------------|
| History | History Request Card |         |      |        |          |            |              |

## 4. Presione el botón "Reset Txncnt".

| Go To Card: 1234 | 4567 Show | Modify Activ | ate Inactivate | Reset Txncnt |
|------------------|-----------|--------------|----------------|--------------|
| History Reques   | st Card   |              |                |              |

## 5. En la siguiente pantalla, debería ver el estado de la tarjeta y los 11 encabezados:

| Card Status Profile Accoun | Date<br>Updated | Time<br>Updated | POS<br>Restrict | Txn<br>Count | Txn Date | Odom | ExpDate |  |
|----------------------------|-----------------|-----------------|-----------------|--------------|----------|------|---------|--|
|----------------------------|-----------------|-----------------|-----------------|--------------|----------|------|---------|--|

6. Debajo de la columna "Txn Count", debería decir "0".

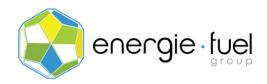

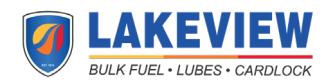